## How to Enter the RRH to PSH Transfer Assessment in CAS

Version Nov 2021

Developed by: The Supportive Housing Department, Department of Neighborhood Development, City of Boston

| Step                                                                     | Tasks                                                                                                    |  |  |  |
|--------------------------------------------------------------------------|----------------------------------------------------------------------------------------------------|--|--|--|
| Step 1                                                                   | Before beginning the assessment you will need to determine the number of Boston                                                                                                    |  |  |  |
|                                                                          | homeless nights you are adding to the client's record. This is required for all                                                                                                    |  |  |  |
| Documenti                                                                | deidentified clients.                                                                                                    |  |  |  |
| ng                                                                       | <ul> <li>Use <u>Documenting Current Boston Homelessness</u> to add overnight stays in</li> </ul>                                                                                             |  |  |  |
| Homeless                                                                 | shelters, outside, or places not meant for human habitation You will need to                                                                                                    |  |  |  |
| Nights                                                                   | retain this to share with any agencies to which the client is matched.                                                                                                    |  |  |  |
|                                                                          | • Enter the client's name and check off any location where the client has slept in                                                                                                    |  |  |  |
|                                                                          | the last three years. Note – this document will not be shared with any other                                                                                                    |  |  |  |
|                                                                          | agency, including DND, until the client has agreed to move forward with a CAS                                                                                                    |  |  |  |
|                                                                          | match. Adding their name to the document will not reveal the client's identity                                                                                                    |  |  |  |
|                                                                          | to anyone outside of your agency.                                                                                                    |  |  |  |
|                                                                          | Homeless Situation: This verifies that the participant meets the HUD definition of literally homeless (Category 1).                                                                          |  |  |  |
|                                                                          | (participant name) sleeps or resides in one of the following situations                                                                                                    |  |  |  |
|                                                                          | (check off the applicable option):                                                                                                    |  |  |  |
|                                                                          | A place not meant for human habitation A hotel funded by public dollars                                                                                                    |  |  |  |
|                                                                          | (unsheltered) An institution (hospital, treatment, corrections,                                                                                                    |  |  |  |
|                                                                          | An emergency shelter etc.) for less than 90 days; and was in one of the above situations prior to entry into the institution                                                                 |  |  |  |
|                                                                          | A transitional housing/VA GPD program                                                                                                    |  |  |  |
|                                                                          | <ul> <li>Add Location information and dates that the client stayed there</li> </ul>                                                                                                    |  |  |  |
|                                                                          | <b>Location:</b> Specify where the participant resides (agency name, institution name, etc):                                                                                                 |  |  |  |
|                                                                          |                                                                                                    |  |  |  |
|                                                                          | Dates: Specify the dates the participant has resided in the above situation:                                                                                                    |  |  |  |
|                                                                          | <ul> <li>Verifications – only fill out one of the three options</li> </ul>                                                                                                    |  |  |  |
|                                                                          | <ul> <li>Third party verification – Only use this if you are submitting dates based on</li> </ul>                                                                                            |  |  |  |
|                                                                          | personal or agency observation. Staff member writes in their own name, signs,                                                                                                    |  |  |  |
|                                                                          | enters agency name and date                                                                                                    |  |  |  |
|                                                                          | 1. Third Party Verification                                                                                                    |  |  |  |
|                                                                          | I, (provider name + agency) verify the participant resides in the above situation                                                                                                    |  |  |  |
|                                                                          | because my agency provides direct services to shelter or outreach to the participant; or I work at an institution where                                                                      |  |  |  |
|                                                                          | the participant temporarily resides.                                                                                                    |  |  |  |
|                                                                          | Dravidar staff signature Date                                                                                                    |  |  |  |
|                                                                          | Provider stajj signature Provider Agency Nume Date                                                                                                    |  |  |  |
|                                                                          |                                                                                                    |  |  |  |
|                                                                          | <ul> <li>Oral Verification – Only use if the client is remote or for any reason cannot sign<br/>for them as here but is able to state that there are a to the verification. Chaff</li> </ul> |  |  |  |
| for them selves but is able to state that they agree to the verification |                                                                                                    |  |  |  |
|                                                                          | member writes in their own name, signs, enters agency name and date                                                                                                    |  |  |  |
|                                                                          | 2. Oral Verification to the Intake Worker or Intake Worker Observations                                                                                                    |  |  |  |
|                                                                          | I, (provider name + agency) verify I received oral verification from the provide                                                                                                    |  |  |  |
|                                                                          | agency or my observations indicate that the participant resides in the above situation                                                                                                    |  |  |  |
|                                                                          | Drawidar Assass News                                                                                                    |  |  |  |
|                                                                          | Program stajj signature Proviaer Agency Name Date                                                                                                    |  |  |  |
|                                                                          | Participant Self-Certification – Only use if the client is present and able to sign                                                                                                    |  |  |  |
|                                                                          | their own name. Client enters name, signs, and dates                                                                                                    |  |  |  |
|                                                                          |                                                                                                    |  |  |  |

|                        | 3. Participant Self-Certification I, (participant name) verify I reside in the above situation                                                                                                    |
|------------------------|----------------------------------------------------------------------------------------------------|
|                        | Participant Signature Date                                                                                                    |
|                        | <ul> <li>Due Diligence Documentation – Enter reasons for not being able to get third<br/>party verification of homelessness and why observance, oral, or self-<br/>certification was used.</li> <li>Due Diligence Documentation</li> </ul>                                                                                                    |
|                        | Indicate the reason(s) you were unable to obtain third party or HMIS verification and had to use the oral, observation or self-certification methods.                                                                                                    |
|                        | <ul> <li>Adding non-HMIS Boston Homeless Days to a Participant's Record. Note<br/>location, check whether or not the location was in Boston, and the total # of<br/>homeless days being added. Outside stays of 1 night in any given month give a<br/>client the full month's nights. This can be done for as many locations as needed<br/>over the past three years. Use an additional sheet if needed</li> </ul> |
|                        | Location:                                                                                                    |
|                        | Located in Boston? Yes No # of Boston Homeless Days (calculated from date estimates above):                                                                                                    |
|                        | <ul> <li>*If participant was sleeping unsheltered (outside, place not meant for habitation) one night in a given month counts for that full month of days- ex. 1 niaht in November would count for 30 days in November when you add up the total days.</li> <li>Total # of Boston Homeless Days added to record – Add up the number of days from each location and enter the total here</li> </ul>                 |
|                        | Total # of Boston Homeless Days Adding to Record:                                                                                                    |
| Step 2                 | A. Go to cas.boston.gov                                                                                                    |
| How to Log<br>into CAS | B. Enter your user name and password in the upper right and click blue button<br>email password                                                                                                    |
|                        | C. From the menu on the right, select "Non-HMIS Clients"                                                                                                    |

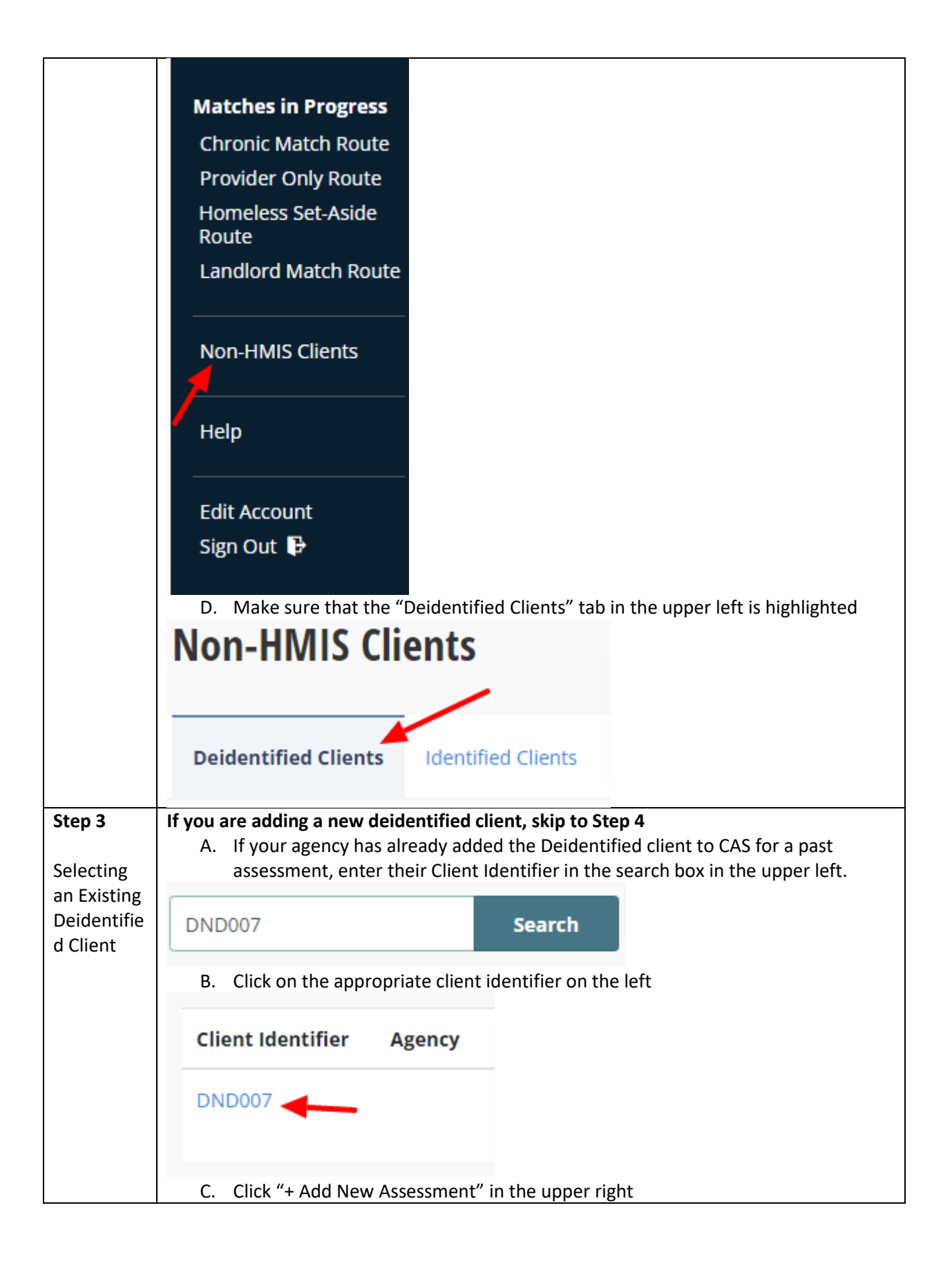

|                                           |                            | ASSESSMENT                                                                                                    | S                                                                                                    | + Add New Assessment                                                                                                    |
|-------------------------------------------|----------------------------|----------------------------------------------------------------------------------------------------|----------------------------------------------------------------------------------------------------|----------------------------------------------------------------------------------------------------|
|                                           |                            | Date Taken                                                                                                    | Last Updated                                                                                                    |                                                                                                    |
|                                           |                            | Oct 30, 2020<br>COVID Pathways                                                                                                    | Oct 30, 2020 10:31 am                                                                                                    |                                                                                                    |
|                                           | D.                         | Click on "Transfer Asse                                                                                                    | ssment" in the upper right                                                                                                    |                                                                                                    |
|                                           | <b>TRA</b><br>Gath<br>stab | NSFER ASSESSMEN<br>ner information abou<br>ility.                                                                                                    | <b>NT</b><br>t a rapid re-housing (RRF                                                                                                    | ł) participant's housing                                                                                                    |
| <b>Step 4</b><br>Add a new<br>Deidentifie | A.<br>+                    | Click "+ Add a Deidenti<br>Add a Deidentified Cl                                                                                                    | fied Client" beneath the se                                                                                                    | arch bar                                                                                                    |
| d Client in<br>CAS                        |                            |                                                                                                    |                                                                                                    |                                                                                                    |
|                                           | В.<br>С.                   | Create a client identifie<br>is used universally by y<br>another agency referen<br>DND were to enter a cl<br>be DND002 and so on.<br>client in CAS. It is your<br>indentifier given to an<br>Check the box if the cli<br>Ignore if they are older | er and enter in the first box<br>our agency. It should inclue<br>nce and then a series of thr<br>lient, the first client would<br>As the COC and DND will h<br>agency's responsibility to<br>individual client.<br>ent is currently considered | This should be in a form that<br>de your agency's initials or<br>ee numbers. For example, if<br>be DND001, the second would<br>have no way to identify the<br>keep track of the client<br>a youth – 24 years or younger. |
|                                           | D.                         | Default Shelter Agency<br>from CAS if the client is<br>people at your agency<br>more closely with the c                                                                                                    | Contact. This is the persons<br>s matched to a resource. Th<br>can be selected from the d<br>client and have CAS access.                                                                                                    | n who will be receiving emails<br>his will default to you but other<br>rop down if they are working                                                                                                    |
|                                           | E.                         | Click the box by "Limite<br>Limited CAS on file The<br>for clients to be match                                                                                                    | ed Coordinated Access Syst<br>are must be a release on file<br>ed to a resource through C                                                                                                    | em Release" if there is a<br>e and this box must be checked<br>AS. Limited CAS Release                                                                                                    |
|                                           | F.                         | Active status – Select '<br>match to resources thr<br>more than 90 days, if t<br>active status should be<br>matched to a resource                                                                                                    | "active" from the drop dow<br>rough CAS. <b>NOTE If a client</b><br>they are housed, or if they<br>e changed to "Inactive" to<br>as that they are not availab                                                                                  | n. This will allow the client to<br>disappears or disengages for<br>are deceased then their<br>prevent them from being<br>le to accept.                                                                                  |
|                                           | G.<br>Н.                   | Click "Create Client" to<br>Click on "Transfer Asse                                                                                                    | complete adding the new ssment" in upper right                                                                                                    | De-identified client.                                                                                                    |

| Step 5     | Section 1: Document Information Sharing Permissions:                                         |
|------------|----------------------------------------------------------------------------------------------|
| •          | 1a. Indicate if the client agrees to allow sharing of their information with other agencies. |
| Complete   | This is just a confirmation with the client. There should already be a Limited CAS Release   |
| the Boston | on file at your agency for the client. PLEASE NOTE: This general information is required     |
| Pathways   | by HUD.                                                                                      |
| Assessmen  | Date of Assessment is the date the assessment was completed. You may need to                 |
| t 2021     | backdate this date if you are entering the information on a later date than the              |
|            | assessment was administered.                                                                 |
|            | Assessment Type: Enter how the assessment was conducted (Phone, Virtual, or In               |
|            | Person).                                                                                     |
|            | Assessment Level: The software will automatically default to "Housing Needs                  |
|            | Assessment" and cannot be changed.                                                           |
|            | Dressed to Costien 2 of the Assessment                                                       |
|            | Proceed to Section 2 of the Assessment.                                                      |
|            | Section 2: Contact Information                                                               |
|            | • 2A Enter client phone number, if they have one                                             |
|            | • 2B Enter client email address, if they have one                                            |
|            | • 2C Enter name of shelter, street outreach, or other agency that the client in              |
|            | primarily working with                                                                       |
|            | <ul> <li>2D Enter client's case manager name and email address</li> </ul>                    |
|            | 2E Enter client's mailing address                                                            |
|            | • 2F Enter any shelters/agencies/locations where the client hangs out during the             |
|            | day                                                                                          |
|            | • 2G Enter any shelters/agencies/locations where the client hangs out during the             |
|            | night                                                                                        |
|            | • 2H Ask if the client can think of any other way to contact them that hasn't been           |
|            | asked. (ex. Family member's phone or email.)                                                 |
|            | Section 3: Household Composition                                                             |
|            | 3A. Enter the number of people in the client's household, including themselves.              |
|            | Please note that if a number of two or higher is selected, new fields will appear            |
|            | to gather information about the other people in the household. Add the name,                 |
|            | relationship to client, gender, and age for the client and then up to three                  |
|            | additional household members. If there are more than 4 people in the                         |
|            | household, enter information for the four oldest. Gender and age are required                |
|            | as BHA uses this information to determine the bedroom size of a voucher.                     |
|            |                                                                                              |
|            | Kelationship<br>to Head of                                                                   |
|            | Name Housebold Gender Date of Birth                                                          |
|            |                                                                                              |
|            |                                                                                              |
|            |                                                                                              |
|            | 3B. Veteran Status. Ask if the client served in the military or if they have veteran         |
|            | status. Yes, no, client doesn't know, client refused                                         |
|            | Section 4: Income                                                                            |

|         |                                                                                                    | - |
|---------|----------------------------------------------------------------------------------------------------|---|
| •       | 4a. Enter client's estimated total gross income (ie. before taxes) for a year. If it's helpful, determine the monthly income and multiply by 12.                  |   |
| Section | n 5: Survivor Choice                                                                                                    |   |
| •       | 5d. Survivors who are fleeing domestic violence. Ask if they would like to be referred to programs that are DV specific, non-DV specific, both, or not            |   |
|         | applicable                                                                                                    |   |
| Section | n 6: Unit Size and Preferences                                                                                                    |   |
| •       | 6a. Will the client consider an SRO. Remind the client that the majority of available units in the CoC are SROs                                                   |   |
| •       | 6b. If the client needs more than a single person unit (SRO, Studio, 1br) note how many bedrooms they need                                                        |   |
| •       | 6c. Does the client need a wheel chair accessible unit, first floor/elevator unit, both, or another accessibility (hearing, sight). Enter all that are relevant.  |   |
| •       | 6d. Is the client interested in applying for opportunities for clients with                                                                                       |   |
|         | the nature of the disability. Check the box to respond.                                                                                                    |   |
| •       | 6e. Is the client interested in applying for an HIV+ unit? They will likely have to provide documentation if they respond yes and are matched to an HIV+program   |   |
| •       | 6f. Is the interested in different types of affordable housing? Tick the circle for each that they are interested in. Voucher choice means a mobile, tenant based |   |
|         | voucher where the client takes the voucher with them and has to do housing search. A project based unit means the client can move into an existing unit but       |   |
|         | will lose financial assistance if they move out of the unit.                                                                                                    |   |
| Section | n 7: Neighborhood Preferences                                                                                                    |   |
| •       | Enter the client's preferences for unit neighborhoods.                                                                                                    |   |
|         | <ul> <li>Selecting "Select All" will select all neighborhoods in the list. Please</li> </ul>                                                                      |   |
|         | note that the boxes for individual neighborhoods will not be affected if you click "Any neighborhood"                                                             |   |
| Section | n 8: Current Situation and Housing History                                                                                                    |   |
| •       | 8a. Ask if the client has ever been diagnosed with a disabling condition. This can                                                                                |   |
|         | be physical health, mental health, etc. Client will not have to disclose the nature of the condition.                                                             |   |
| •       | 8b. There are circumstances where criminal history may affect a client's ability                                                                                  |   |
|         | to match to PSH. Lifetime sex offender registration and/or conviction of                                                                                          |   |
|         | methamphetamine manufacture in federally assisted housing will prevent a                                                                                          |   |
|         | client from matching to a BHA resource, including the EHVs. However, clients                                                                                      |   |
|         | who answer yes to either circumstance will still be eligible for CoC matches                                                                                      |   |
|         | through CAS. Tick off Background factors that may be barriers to housing.                                                                                         |   |
|         | Answering these questions honestly helps staff know what work might need to                                                                                       |   |
|         | be done to get a client a resource.                                                                                                    | l |
| •       | 8c. Last Date Eligible for Financial Assistance – Enter the date that a client's                                                                                  |   |
|         | financial assistance (ie rental assistance) from RRH will end. This should be the                                                                                 |   |
|         | last day their landlord receives payment from the RRH program.                                                                                                    |   |
| Section | 19: Length of Time Homeless                                                                                                    | l |
| 9A) Cu  | mulative Nights Homeless in the Warehouse. This should be ignored for all                                                                                         |   |
| deider  | itified clients. Move to 9b.                                                                                                    |   |
| 9B) Bo  | ston nomeless nights you are adding to their record                                                                                                    | 1 |

| ٠       | Using the <u>Documenting Current Boston Homelessness</u> document from Step 1                                                                                |
|---------|----------------------------------------------------------------------------------------------------|
| Tota    | al # of Boston Homeless Days Adding to Record:                                                                                                    |
|         | will display the number of hed nights from 9h here                                                                                                    |
| •       | Reminder: The total number of days in 9c cannot exceed 1.096 – the                                                                                           |
|         | maximum number of days in the last three years. If the number you submit                                                                                     |
|         | for 9b is more than 1,096 please check the Documenting Current Boston                                                                                        |
|         | Homelessness. Clients with more than 1,096 will not be matched to a resource                                                                                 |
| Section | until their nights are corrected.                                                                                                    |
| •       | <b>RRH Moves</b> – Select the number of times the client has had to move since                                                                               |
|         | moving into housing through RRH – none, once, or 2or more                                                                                                    |
| •       | Health Status – Select the drop down option that best describes the client's                                                                                 |
|         | health status – No health issues, mild symptoms that only slightly affect day-to-                                                                            |
|         | day functioning and/or 1-2 ER visits in past 6 months, Moderate symptoms that                                                                                |
|         | impact some day-to-day functioning, or 3-5 ER visits in the past six months, or 1                                                                            |
|         | hospitalization in the past 6 months, Severe symptoms that impact nearly all                                                                                 |
|         | day-to-day functioning, or 6-8 ER visits in the past six months, or 2-3                                                                                      |
|         | and/or medical prognosis is less than 1 year or $9+$ ER visits in the past 6                                                                                 |
|         | months, or 4+ hospitalizations in the past 6 months                                                                                                    |
| •       | <b>Domestic Violence and/or On-Site Assaults</b> – Select the drop down option that                                                                          |
|         | best describes the client's recent experience with DV. Client has never                                                                                      |
|         | experienced domestic violence or an on-site assault, History of DV or on-site                                                                                |
|         | assaults, though environment is currently safe, Safety is moderately adequate,                                                                               |
|         | Current level of safety is minimally adequate – ongoing safety planning is                                                                                   |
|         | needed, In-crisis – life at serious imminent risk due to DV or on-site assaults                                                                              |
| •       | <b>Risk of Eviction</b> - Is the client currently at-risk of being evicted from their unit.                                                                  |
|         | Please be sure to talk through this question with the client as they may not be                                                                              |
|         | aware of the difference between a notice to quit and eviction notice or the different reasons why they may be facing eviction. Client is not eviction to the |
|         | of eviction from their current unit. Property owner has verbally                                                                                             |
|         | threatened eviction to either the tenant or the case manager but not taken any                                                                               |
|         | formal steps, Client has received a notice-to-quit terminating their tenancy,                                                                                |
|         | Client has received a court summons & complaint and is facing eviction for non-                                                                              |
|         | payment of rent, Client has received a court summons & complaint and is facing                                                                               |
|         | eviction for cause (e.g. lease violations, criminal activity, etc.)                                                                                          |
| •       | Activities of Daily Living – Determines if a client struggles with ADLs and, if so,                                                                          |
|         | to what level. ADLs are daily things like eating, bathing/showering, dressing.                                                                               |
|         | Select the most accurate response from the drop down. Client requires little to                                                                              |
|         | no assistance with tasks of daily living, Client requires minimal assistance                                                                                 |
|         | w/some tasks of daily living, Client requires assistance with minor tasks of daily                                                                           |

| living (eg, brushing teeth, etc), Client requires assistance with nearly all major tasks of daily living (eg, eating, bathing, etc)                                                                                                    |
|----------------------------------------------------------------------------------------------------|
| <ul> <li>Income – Is the client receiving income? Select the level of income from the<br/>drop down. This is not a set dollar amount and is instead asking whether the<br/>client received enough to pay bills, eat, etc. Client has a consistent and<br/>adequate source of income, Client has an unstable and/or inadequate source of<br/>income, Client has no income</li> </ul>                                                                                                    |
| <ul> <li>Income Source – Where the client is receiving their income from. Select the most appropriate answer from the drop down. Client's income is fully documented and reportable, Case manager has observed that client may be relying on unreportable income (i.e. under the table work, sex work, etc.) for daily living expenses. Note: if the client is not receiving any income select" Client's income is fully documented and reportable".</li> </ul>                                                                                                    |
| • Support Systems – Does the client currently have positive family or friend relationships in their support network? Select the appropriate answer from the drop down and be sure to note the difference between friend/family and staff support. Client has consistent and adequate support systems in the form of friends and/or family, Client has some support systems in the form of friends and/or family, though it is not always stable or sufficient, Client has no support systems and is entirely dependent on staff for support                                                                                                    |
| <ul> <li>Legal Issues – Does the client have any active legal concerns, open court cases, or convictions that may come up when we apply for other housing? Select the most appropriate response from the drop down. Client has no legal concerns, Legal concerns will not significantly impair access to housing, Client has major legal concerns that significantly impair access to housing</li> <li>Healthcare Coverage – Does the client currently have healthcare coverage? Select the appropriate answer from the drop down. Client has stable, sufficient healthcare coverage, Client has unstable or insufficient healthcare coverage.</li> <li>Childcare – If the client has children, do they have sufficient childcare. This can include themselves, friends, family, babysitters, etc. Select the most appropriate answer from the drop down. Client has no childcare concerns, Client has unstable or insufficient access to childcare. Note: If the client doesn't have children that they are responsible for, select "Client has no childcare concerns".</li> </ul> |
| <ul> <li>Section: Client Acknowledgements</li> <li>Document the client's acknowledgements of expectations and next steps. Tick off each circle to verify that each detail has been shared with the client. It is important that you read through each section with the client so they understand what will happen after the assessment is completed.</li> </ul>                                                                                                    |
| Click "Submit Assessment". The assessment will save the input information.                                                                                                    |

| Cancel | Submit Assessment |
|--------|-------------------|
|        |                   |